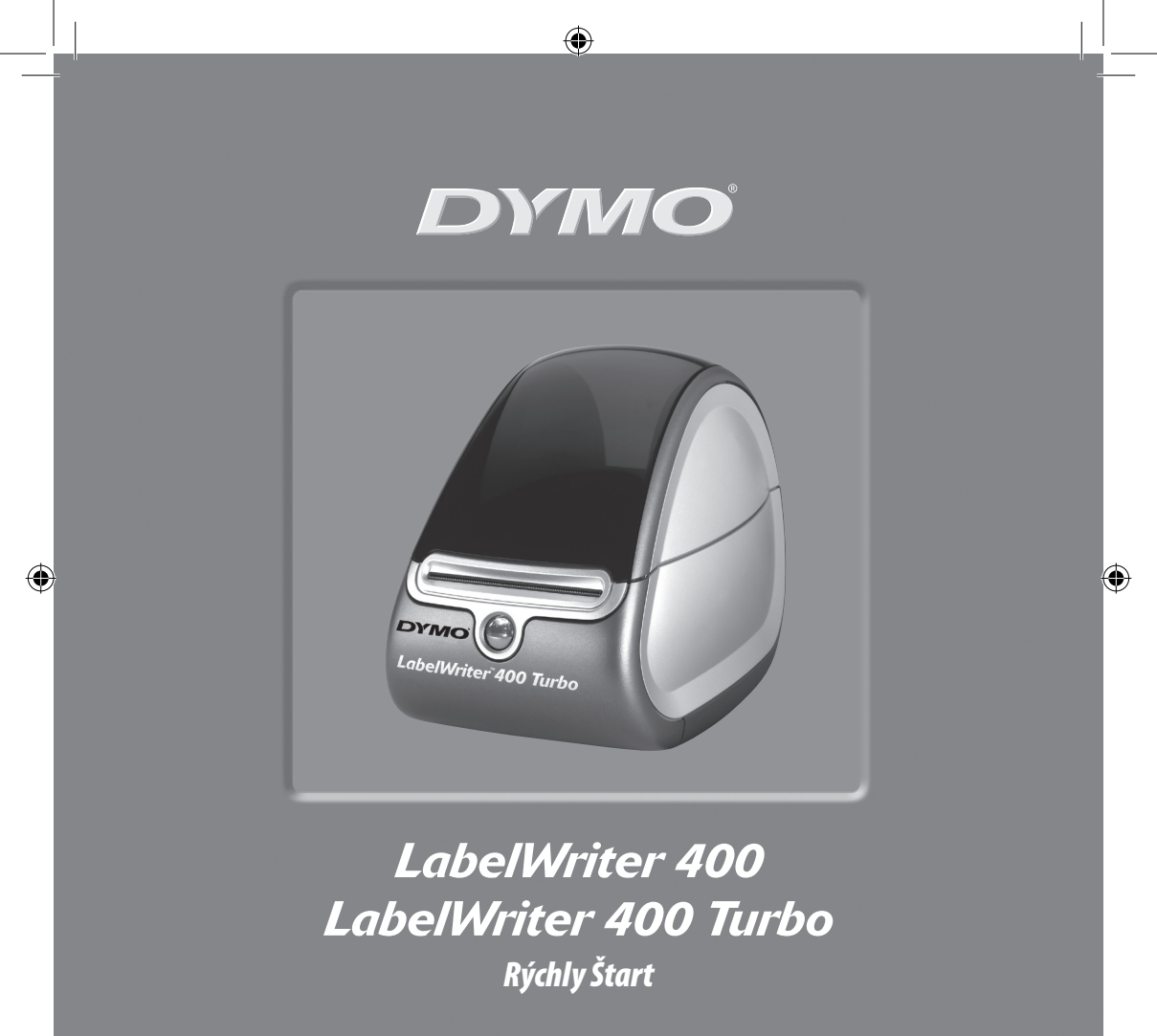

www.dymo.com

۲

Pri inštalácii tlačiarne LabelWriter postupujte podľa týchto krokov a vytlačte Váš prvý štítok.

# 1. Rozbalenie Vašej tlačiarne LabelWriter

**UPOZORNENIE** *Pri systéme Windows nepripájajte tlačiareň do Vašeho počítača skôr, než o to budete požiadaný počas inštalácie softvéru.* 

1 Vybaľte Vašu tlačiareň a uložte baliace materiály.

Obrázku 2 Uistite sa, že máte všetky položky zobrazené na Obrázku 1.

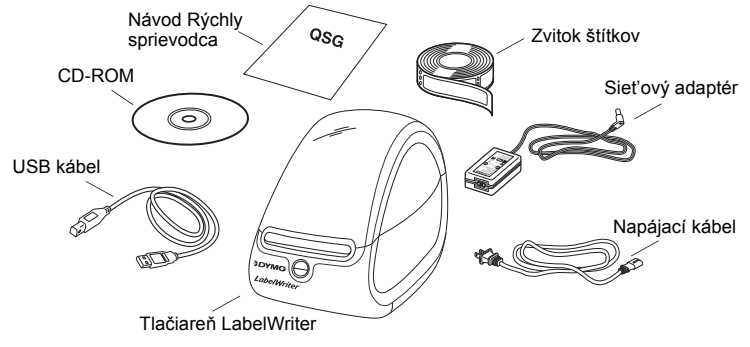

Obrázok 1

Vaša tlačiareň LabelWriter je priama termálna tlačiareň a nepoužíva toner, atramentové zásobníky ani pásku. Namiesto toho používa teplo z termálnej tlačiarenskej hlavy na tlač na špeciálne spracovaných štítkoch. Štítky sú jedinými doplnkami, ktoré budete potrebovať kúpiť. Oboznámte sa s hlavnými komponentmi tlačiarne. Pozrite si Obrázok 2.

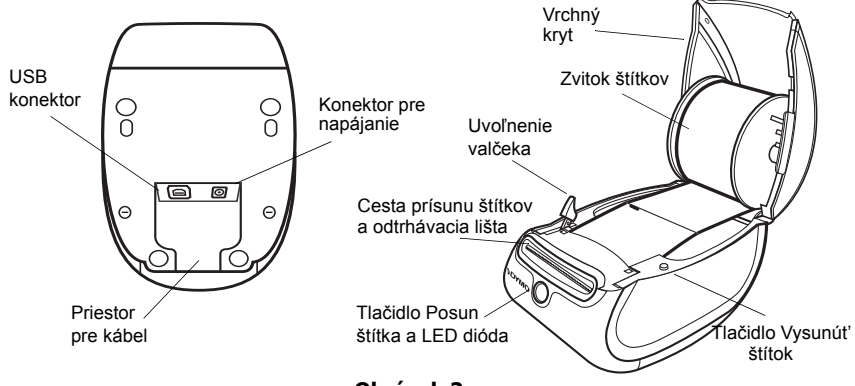

Obrázok 2

#### Vlastnosti tlačiarne LabelWriter

Tlačidlo Posun štítka na prednej strane tlačiarne sa používa na posun jedného štítka. Tlačidlo Vysunúť štítok sa používa na vybratie štítkov z tlačiarne.

Svetlo stavovej LED diódy Vám umožní pohľadom zistiť aktuálny stav tlačiarne:

- Neprerušované modré tlačiareň je zapnutá a pripravená.
- Blikajúce modré štítky nie sú správne nahraté alebo je zvitok na štítky prázdny.

# 2. Inštalovanie softvéru

### Inštalácia softvéru na systéme Windows

**UPOZORNENIE** Nepripájajte tlačiareň do Vašeho počítača skôr, než o to budete požiadaný počas inštalácie softvéru.

 Vložte LabelWriter CD do Vašej CD-ROM mechaniky. Po niekoľkých sekundách sa objaví inštalačná obrazovka.

Ak sa inštalačná obrazovka neobjaví:

- Kliknite na Start (Štart) a potom Run (Spustiť) na lište úloh Windows. Objaví sa dialógové okno Run (Spustiť).
- **b.** Zadajte **D:\install.exe** (kde D je písmeno príslušnej CD-ROM mechaniky) a kliknite na **OK**.
- 2 Vyberte si verziu jazyka, ktorú chcete nainštalovať a potom nasledujte pokyny na obrazovke.

#### Inštalácia softvéru na systéme Macintosh

 Vložte DYMO LabelWriter CD do CD-ROM mechaniky. Po niekoľkých sekundách sa objaví ikona inštalačného softvéru DYMO Label. Pozrite si Obrázok 3. Label Software

DYMO Label Inštalačný softvér

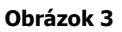

2 Dvojkliknite na ikonu inštalátora a nasledujte pokyny na obrazovke.

# 3. Pripojenie Vašej tlačiarne LabelWriter

V nejakom bode počas inštalácie softvéru budete požiadaný, aby ste pripojili Vašu tlačiareň LabelWriter do USB portu.

**UPOZORNENIE** Pri systéme Windows, nepripájajte tlačiareň do Vašeho počítača skôr, než o to budete požiadaný počas inštalácie softvéru.

### Pripojenie napájania

- Zastrčte sieťový kábel do sieťového adaptéra. Pozrite si Obrázok 4.
- 2 Zastrčte sieťový adaptér do konektora napájania na spodnej strane tlačiarne. Pozrite si Obrázok 5. Uistite sa, že ste zástrčku zasunuli úplne.
- 3 Zastrčte druhý koniec sieť ového kábla do otvoru napájania.

### Pripojenie USB kábla

- Zastrčte USB kábel do USB portu na spodnej strane tlačiarne. Pozrite si Obrázok 5.
- 2 Vložte sieťový a USB kábel do priestoru pre kábel a položte tlačiareň na Vaše pracovné miesto.
- 3 Keď budete počas inštalácie softvéru o to požiadaný a tlačiareň je počas toho zapnutá, zastrčte USB kábel do voľného USB portu na Vašom počítači. Pozrite si Obrázok 6.

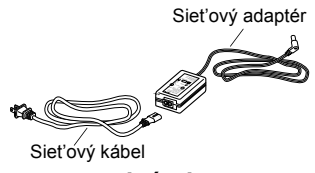

Obrázok 4

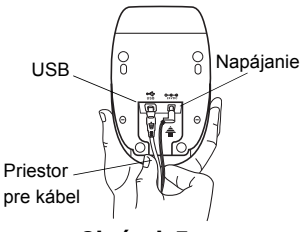

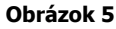

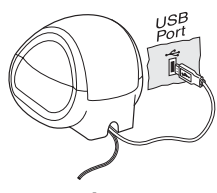

Obrázok 6

## 4. Vkladanie štítkov

- Stlačte tlačidlo Posun štítka na vysunutie štítkov, ktoré chránili tlačiareň počas prepravy.
- 2 Otvorte horný kryt a vyberte zvitok na štítky.
- 3 Držte vreteno na štítky vo Vašej ľavej ruke a umiestnite zvitok so štítkami na vreteno tak, aby vychádzali štítky zo spodu.
- 4 Umiestnite vodítko cievky na pravú stranu cievky a nastavte ho tak, aby pohodlne zapadol oproti zvitku. Pozrite si Obrázok 7.
- **5** Vložte zvitok so štítkami do otvorov v kryte tlačiarne.
- 6 Odtrhnite prvý štítok v polovici tak, aby ste mali jasný okraj a vložte štítok do otvoru na dávkovanie štítkov. Pozrite si Obrázok 8.

Tlačiareň dávkuje štítky, zastaví na začiatku prvého štítka. Ak tlačiareň zastaví bez dávkovania štítkov, uistite sa, že je štítok plne vložený a potom stlačte tlačidlo Posun štítka.

7 Zatvorte horný kryt.

Teraz môžete vytlačiť Váš prvý štítok.

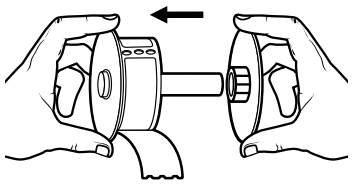

Obrázok 7

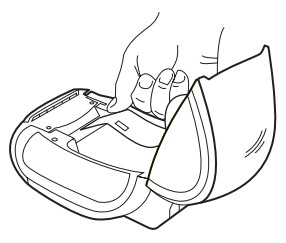

Obrázok 8

# 5. Vytlačenie Vašeho prvého štítka

- 1 Spustite DYMO Label softvér urobením jedného z nasledujúcich:
  - Pre Windows kliknite Start (Štart), potom Programs>DYMO Label>DYMO Label(Programy, DYMO Label, DYMO Label).
  - Pre Macintosh dvojkliknite na ikonu DYMO Label v zložke, kde ste inštalovali softvér.

(Windows) Keď prvý krát otvoríte aplikáciu, budete požiadaný, aby ste sa zaregistrovali. Nasledujte inštrukcie na obrazovke na registráciu softvéru. Budete tiež požiadaný, aby ste zadal štandardnú spiatočnú adresu a štandardné logo súboru.

- 2 V hlavnom okne kliknite raz na štítok a napíšte nejaký text.
- **3** Vyberte font a nastavenie oprávnení z nástrojovej lišty Formatting (Formátovanie).
- 4 Kliknite na Na vytlačenie štítka.

Blahoželáme! Teraz ste pripravený začať navrhovať a tlačiť štítky.

Pre kompletné informácie o tom, ako používať softvér si pozrite *DYMO Label softvérovú užívateľskú príručku*, ktorá sa nachádza na DYMO LabelWriter CD-ROMe a online pomocníka.

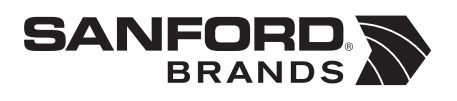

DYMO bvba Industriepark-Noord 30 9100 Sint-Niklaas Belgium